医見書で印刷ができなくなった場合の設定方法

【PDF の設定方法】

1. 医見書を起動し、「設定」→「PDF 設定」の順にクリックします。

- 2.「PDFの設定」というウインドウが開きますので「参照」をクリックします。
- 3. 「開く」というウインドウが開きます。 画面右上にある5つのアイコンのうち、左から2番目「家」 のアイコンをクリックすると「参照」の場所がデスクトップに切り替わります。
- 4. 以降、参照の下の項目から「コンピュータ」→「C ドライブ」→「Program Files(x86)」→「Adobe」
  →「acrobat reader DC」→「Reader」の順に開いていきます。
  ※C ドライブ = 末尾に(C)とつくものになります。

参照の項目が「Reader」時、下の項目の中にある「AcroRd32.exe」を選択し、「開く」をクリックします。

- 5. PDFの設定の画面に戻りますので、「設定(S)」をクリックします。
- 6. 作業終了後、印刷をおこなっていただき、正常に印刷ができるかご確認ください。